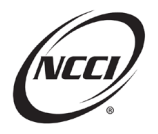

## **Key Takeaways**

- Obtain excellent quality by understanding standard edits
- Utilize resources to resolve unit edits
- See the claim's complete picture with the History tab in **Unit Data Collection (UDC)**
- Use the three-step process—Identify, Research, and Correct

# **Chapter 1: Understanding Standard Edits**

## **Standard Edits**

Standard edits are quality checks intended to verify submitted data's:

- Validity
- Accuracy
- Completeness

#### **Edit Type**

There are four different types of standard unit edits:

- Field—Verifies that the value in a field is acceptable
- Logical—Verifies that the data is reasonable compared to other fields
- Relational—Compares a unit to data in another field in the same submission or in the NCCI database
- Net—Compares a unit to data in the NCCI database

#### **Data Grades**

Data Grades represent the severity of the error on a unit.

| Data  | Severity                | Description                                      |
|-------|-------------------------|--------------------------------------------------|
| Grade |                         |                                                  |
| 9     | Reject                  | Not used at NCCI or loaded to the NCCI database. |
| 5     | Priority Critical Error | Loaded to the NCCI database.                     |
|       |                         | Not used in core products or services.           |
|       |                         | Correction is required.                          |
| 4     | Priority Error          | Loaded to the NCCI database.                     |
|       |                         | Used in core products or services.               |
|       |                         | Correction is required.                          |
| 3     | Default Error           | NCCI corrects data with defaulted value.         |
| 2     | Suspect Error           | May or may not be reported incorrectly.          |

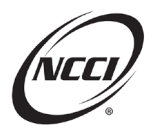

#### **Data Reports**

Use NCCI's data reports to identify errors and their severity, conduct research, and make necessary corrections.

| Prior to Loading to Database                          | After Loading to Database                         |
|-------------------------------------------------------|---------------------------------------------------|
| Pre-Edit Service Submission Results Report            | Unit Submission Results Report                    |
| Load individual files to fix errors before loading to | Load individual files to database.                |
| database.                                             |                                                   |
| Pre-Edit Tool Submission Results Report               | Unit Daily Submission Results Report              |
| Load individual files and edit online before          | Delivered once a day including online and         |
| loading to database.                                  | electronic submissions.                           |
|                                                       | Customer-Generated Reject and Error Report        |
|                                                       | On-demand report run with selected criteria.      |
|                                                       | Monthly Outstanding Error Report                  |
|                                                       | Delivered once a month including outstanding      |
|                                                       | Data Grade 4 (Priority) and 5 (Priority Critical) |
|                                                       | errors.                                           |

## **Three-Step Process**

Use the three-step process to address your edits.

- 1. Identify edits using resources available
  - a. Data Reports
  - b. Data Manager Dashboard
- 2. Research root cause of error
  - a. You may need to review history across report levels
  - b. Refer to the Unit Edit and Validation Matrix for more information on the edit
  - c. If needed, refer to the *Statistical Plan* and *Unit Statistical Reporting Guidebook* for reporting rules and examples
- 3. Correct online or electronically
  - a. Online-Unit Pre-Edit Tool or Unit Data Collection (UDC)
  - b. Electronically—Submit files using Data Transfer via the Internet (DTVI)

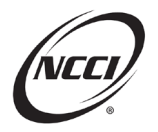

# Chapter 2: Edit 0282-20

#### **Edit Message**

• Data Is Inconsistent Across Report Levels

## Identify

- Identify edit using the Unit Submission Results Report
  - Note that net edits do not flag in the *Unit Pre-Edit Service*

|                                                        |                                                             | Unit Submission Res<br>Coverage Provider Group ID: 45856 - I<br>Submission ID: 3 | <b>sults Report</b><br>NCCI TRAINING (<br>736281         | COMPANY                                                                | Page 30 of 47                                                                                                    |
|--------------------------------------------------------|-------------------------------------------------------------|----------------------------------------------------------------------------------|----------------------------------------------------------|------------------------------------------------------------------------|----------------------------------------------------------------------------------------------------|
| Cov<br>Prvdr<br>ID Policy Number<br>45856 DNPEXAMPLE3A | Pol Eff Dt State Insured Nar<br>01/01/2015 12-IL DNP 0282-2 | Corr NCCI<br>Rpt Seq. Corr<br>Nbr Nbr Seq.Nbr Admi<br>1 1 1 23321                | Data Record C<br>In Nbr Grade in Error C<br>IA8376 5 L C | Claim Nbr/<br>Class Code Field in Error<br>CLM1 CLASSIFICATION<br>CODE | Edit Nbr /         Type         Somn ID           Code         Reported Value         Defaulted Value         Sbmn ID           0282-20         8742         3736281 |
|                                                        | Edit Message / Valiidation Desc:                            | DATA IS INCONSISTENT ACROSS REPORT LEVELS                                        |                                                          |                                                                        |                                                                                                    |
| 45856 DNPEXAMPLE3A                                     | 01/01/2015 12-IL DNP 0282-2                                 | 2 0 0 23321                                                                      | 1A7355 5 L C                                             | CLM1 CLASSIFICATION                                                    | 0282-20 8810 3736280                                                                                                    |
|                                                        | Edit Message / Valiidation Desc:                            | DATA IS INCONSISTENT ACROSS REPORT LEVELS                                        |                                                          | CODE                                                                   |                                                                                                    |
|                                                        |                                                             |                                                                                  |                                                          | 2                                                                      | 1                                                                                                    |

- 1. Class Code 8742 was reported at 1st report and Class Code 8810 at 2nd report
- 2. Note Claim Number with error (CLM1)

#### Research

• View the Unit Statistical Edit and Validation Matrix

| UNIT STATISTICAL EDIT AND VALIDATION MATRIX—PRODUCTION (September 22, 2021 Release) |                                 |               |            |                                              |                                                                                                    |                                                                                                    |           |                 |                      |                    |                                                                                                    |
|-------------------------------------------------------------------------------------|---------------------------------|---------------|------------|----------------------------------------------|----------------------------------------------------------------------------------------------------|----------------------------------------------------------------------------------------------------|-----------|-----------------|----------------------|--------------------|----------------------------------------------------------------------------------------------------|
| Record<br>Type                                                                      | Edit<br>Number/<br>Type<br>Code | Data<br>Grade | Data Field | Edit Message/Validation<br>Description       | Edit Description/Validation<br>Summary                                                                                                    | Report Type                                                                                                    | Edit Type | URE/Pre-<br>URE | Applicable<br>States | Excluded<br>States | Change Effective Date/Changes                                                                                                    |
| 5                                                                                   | 0282-20                         | 5             | Class Code | DATA IS INCONSISTENT<br>ACROSS REPORT LEVELS | The Class Code must be reported<br>consistently across all report levels<br>for this claim.<br>When an inconsistency exists, this<br>edit will identify all occurrences of<br>the claim with an error until the<br>inconsistency is resolved. | 1st Correction -<br>Exposure and<br>Claim/Loss, 1st<br>Correction -<br>Exposure, 1st<br>Correction -<br>Claim/Loss,<br>Subsequent              | Net       | Both            | All                  |                    | 12/15/2015—Updated the Error<br>Message.<br>12/20/2012—Updated the Error<br>Message.<br>09/09/2010—Additional net edit<br>added. |
|                                                                                     |                                 |               |            | 1                                            | To resolve the inconsistency, either<br>correct this data field on the most<br>recently reported claim or on the<br>earliest report level where the<br>claim exists and is inaccurate, then<br>work forward on subsequent report<br>levels.   | Correction (2-10)<br>NOTE: This edit is<br>applicable on<br>subsequent reports<br>when the claim does<br>not exist on the 1st<br>report level. |           |                 |                      |                    |                                                                                                    |
|                                                                                     |                                 |               |            |                                              | NOTE: This edit is only applicable<br>for Policy Effective Dates of January<br>1, 2006 and forward.<br>Associated Relational Edit 0282-17                                                                                                    |                                                                                                    |           |                 |                      |                    |                                                                                                    |

1. Note the instructions in the Edit Description/Validation Summary

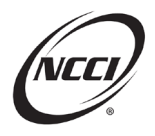

## Data Now Program (DNP) Addressing Standard Unit Edits

#### • View History in *UDC*

| Details | DG | T | Update Type    | Claim Nbr | T | Accident | T | Class Cd 🔻 | Ini Type | T | Claim Status 🔻 | Rpt Nbr 🔻 | Corr Seq | Activity Statu |
|---------|----|---|----------------|-----------|---|----------|---|------------|----------|---|----------------|-----------|----------|----------------|
| 0       | 0  |   | <sub>R</sub> 0 | CLM1      |   | 03/01/15 |   | 8810       | 1        |   | 10             | 1         | 0        |                |
| Details | DG | T | Update Type    | Claim Nbr | т | Accident | Ŧ | Class Cd 🔻 | - i Tope | T | Claim Status 🍸 | Rpt Nbr 🔻 | Corr Seq | Activity State |
| 0       | 5  |   | c <b>9</b>     | CLM1      |   | 03/01/15 |   | 8810       | 1 0      |   | 10             | 2         | 0        |                |
|         |    |   |                |           |   |          |   |            |          |   |                |           |          |                |
| Details | DG | T | Update Type    | Claim Nbr | T | Accident | T | Class Cd 🔻 | Ini Type | т | Claim Status 🔻 | Rpt Nbr 🍸 | Corr Seq | Activity Statu |
| -       | 5  |   | <b>0</b>       | CLM1      |   | 03/01/15 |   | 8742       | 2 3      |   | 10             | 1         | 1        |                |

- 1. The 1st and 2nd reports show Class Code 8810
- 2. Class Code 8742 reported on the correction to the 1st report

- Name two ways we can correct this edit
  - 1. Change the class code on the 1st report to 8810
  - 2. Change the class code on the 2nd report to 8742

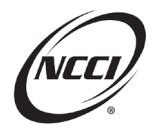

# Chapter 3: Edit 0096-02

## **Edit Message**

Incurred Employer Attorney Fee Amount Cannot Exceed Incurred ALAE Amount

## Identify

- Identify edit using the Unit Pre-Edit Tool
  - Note: Access the Unit Pre-Edit Tool through UDC

| Sel | ect Tra | insmissio  | on ID                     | Transmission<br>Date/Time | Ŧ       | Transmis<br>Expir | r T     | User<br>Name | Orig<br>T Units | De         | Jnits<br>eleted | l           | Jnits Sub to<br>Prod | Unit<br>Rema | ts Tot<br>ain Edit |
|-----|---------|------------|---------------------------|---------------------------|---------|-------------------|---------|--------------|-----------------|------------|-----------------|-------------|----------------------|--------------|--------------------|
|     | 1 00    | 9602pet    | 11/                       | 19/2024 01:2<br>PM        | 27:06   | 02/17/2           | 2025    | D.Traine     | r 73            | 0          |                 | 0           |                      | 73           | 144                |
|     | Select  | DG         | Nb                        | r Units                   | N       | br Edits          |         |              |                 |            |                 |             |                      |              |                    |
|     |         |            | 71                        |                           | 142     |                   |         |              |                 |            |                 |             |                      |              |                    |
|     | Selec   | Go<br>t To | Insured                   | Pol Nb                    | r       | Last<br>Activity  | Updated | Carrier      | Pol Eff         | State      | Rpt<br>Nbr      | Corr<br>Seq | Admin Nbr            | Risk<br>ID   | FEIN               |
|     | 2       |            | 0096-02<br>SHOULD<br>FIRE | EXAMPLES                  | 3F1     | 11/19/2024        | N       | 16962        | 01/01/2014      | FL -<br>09 | 1               | 0           | 24324B4614           |              | 018303199          |
|     |         | 1          |                           | 50 🔻                      | items p | er page           |         |              |                 |            |                 |             |                      | 1 - 1 of 1   | items 🔿            |

- 1. Expand the arrows
- 2. Click Go To and select one of the options

| Outstan      | ding Unit Ed     | it / Validation View 3                   |                            |                                                                                                    |                                                            |                    |
|--------------|------------------|------------------------------------------|----------------------------|----------------------------------------------------------------------------------------------------|------------------------------------------------------------|--------------------|
| Record<br>DG | Record<br>Type 🔻 | Field Name 🔻                             | Edit<br>Nbr/Type<br>Code T | Edit Msg/Validation Desc                                                                                            | Reported<br>Value                                          | Defaulted<br>Value |
| 4            | Ŀ                | INCURRED EMPLOYER<br>ATTORNEY FEE AMOUNT | 0096-02                    | Claim Nbr: CLAIM1 Accident: 01/01/14<br>INCURRED EMPLOYER ATTORNEY FEE AMOUNT<br>CANNOT EXCEED INCURRED ALAE AMOUNT | EmpIr Atty<br>Fees<br>000007655<br>Incur ALAE<br>000005437 |                    |
| 2            | Н                | MISCELLANEOUS LINK EDITS                 | 9900-01                    | UNIT REPORT DATA DOES NOT MATCH POLICY DATA                                                                         |                                                            |                    |

3. Expand the Outstanding Unit Edit/Validation View to see the edit

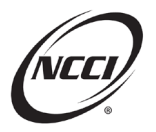

#### Research

• View the claim details for the claim in question

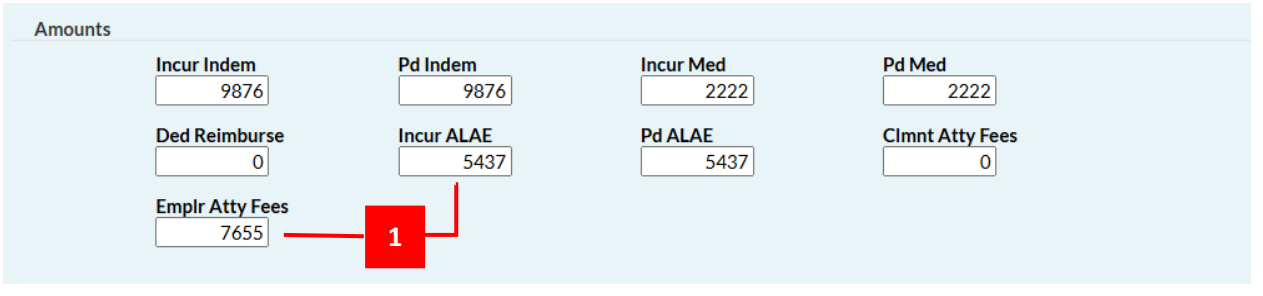

1. Note that the Incurred ALAE is greater than the Employer Attorney Fees

- Name two ways we can correct this edit
  - 1. Increase the Incurred ALAE
  - 2. Decrease the Employer Attorney Fees

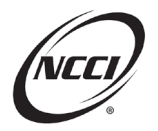

# **Chapter 4: Edit 0282-18**

#### **Edit Message**

 Corresponding Exposure Classification Code Is Missing for This Loss Record or the Exposure Contains All Zeros

#### Identify

- Identify edit using the Custom-Generated Unit Reject and Error Report in Data Reports
  - Note: Access *Data Reports* through *UDC*

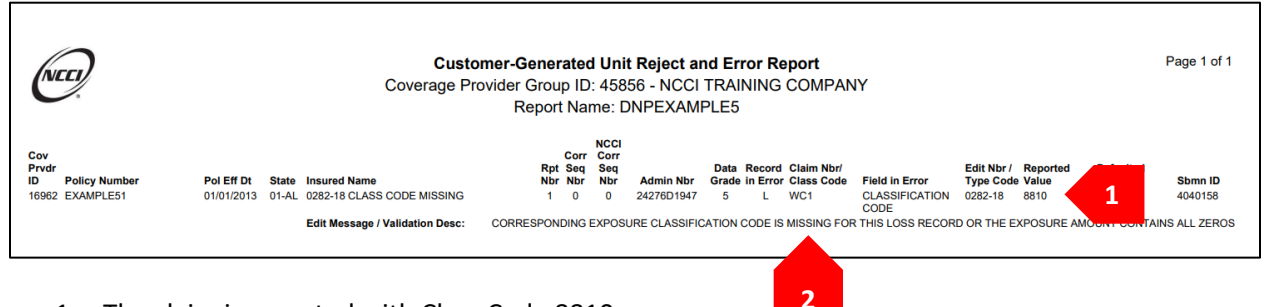

- 1. The claim is reported with Class Code 8810
- 2. That class code is missing or contains all zeros on the Exposure

## Research

• View the Exposure

| aader/Name  | Evno | Cla            | im Total     | History    |            |           |             |          |         |          |          |                 |          |                   |
|-------------|------|----------------|--------------|------------|------------|-----------|-------------|----------|---------|----------|----------|-----------------|----------|-------------------|
| eauer/iname | Схро |                |              | Thistory   |            |           |             |          |         |          |          |                 |          |                   |
| + Add Expo  | sure | × Delete E     | xposure(s)   |            |            |           |             |          |         |          |          |                 |          |                   |
| Delete Edit | DG   | Update<br>Type | Expos<br>Act | Class Cd 🔻 | Subj<br>ER | Expos Amt | Manual Rate | Prem Amt | Exp Mod | Mod Eff  | Rate Eff | Split<br>Period | Corr Seq | Activit<br>Status |
|             | 1    | D O            | 010          | 9910       | v          | 22 112    | 0001.000    | 221      | 1 000   | 01/02/13 | 01/01/13 | 0               | 1        |                   |

1. Note that the Exposure has been deleted (P means previous)

## Correct

• Add back the Exposure record for 8810

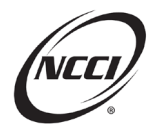

# Chapter 5: Edit 0101-06

## **Edit Message**

• Indemnity Claim Reported Without Incurred Indemnity Amount

## Identify

• Identify edit using the Unit Submission Results Report

|                                                    |                                                                                               | Unit S<br>Coverage Provider Gro<br>S         | ubmission Results Report<br>up ID: 45856 - NCCI TRAINING COMPANY<br>ubmission ID: 4042758                               | Page 2 of 2                                                                                                    |
|----------------------------------------------------|-----------------------------------------------------------------------------------------------|----------------------------------------------|----------------------------------------------------------------------------------------------------|----------------------------------------------------------------------------------------------------|
| Cov<br>Prvdr<br>ID Policy Number<br>16962 EXAMPLE6 | Pol Eff Dt State Insured Name<br>01/01/2018 03-AR 0101-06<br>Edit Messace / Valiidation Desc: | Rp<br>Nb<br>1<br>INDEMNITY CLAIM REPORTED WI | Corr NCCI<br>Seq Corr Claim Nbr/<br>Nbr Seq Nbr Admin Nbr Error Class Code<br>0 0 24283C2391<br>HOUT INCURRED INDENNITY | Edit Nbr /<br>Type<br>Code Reported Value Default<br>1010-06 Inj Type: 11 Incur<br>Indem: 0<br>2<br>5<br>5<br>5<br>5<br>5<br>5<br>5<br>10<br>4042758<br>10<br>4042758 |
| 16962 EXAMPLE6                                     | 01/01/2018 03-AR 0101-06<br>Edit Message / Valiidation Desc:                                  | 1<br>INDEMNITY CLAIM REPORTED WI             | 0 0 24283C2391 5 L CLAIM2 INJURY TYPE<br>CODE<br>HOUT INCURRED INDEMNITY AMOUNT                                         | 0101-06 inj Type: 10 4042758<br>Incur Indem: 0                                                                                                    |

- 1. Note the Claim Number
- 2. The Incurred Indemnity was reported as 0

## Research

Review the claim details

|                | Claim DG<br>5                                                      | Corr Seq<br>0                                                 | Activity Status                                              |                                                           |                                                                              |
|----------------|--------------------------------------------------------------------|---------------------------------------------------------------|--------------------------------------------------------------|-----------------------------------------------------------|------------------------------------------------------------------------------|
| Claim Informat | Update Type<br>R<br>inj Type<br>11 Q,<br>Fraud Ind<br>00 Q,        | Claim Nbr<br>CLAIM1<br>Claim Status<br>1 Q<br>MCOType<br>00 Q | Accident<br>01/01/18<br>Claim Count<br>1<br>Voc Rehab<br>N v | Class Cd<br>8810 Q<br>Cat Nor<br>0<br>Lump Sum Ind<br>N v | Rpt Nbr<br>1<br>Jur St<br>NY - 31 *<br>Occupation Desc<br>OccupationDescRiPT |
| 2              | Incur Indem<br>0<br>Derived Incur Med<br>1<br>Empir Atty Fees<br>0 | Pd Indem<br>0<br>Ded Reimburse<br>0                           | Derived Incur Indem<br>0<br>Incur ALAE<br>0                  | Incur Med<br>1<br>Pd ALAE<br>0                            | Pd Med<br>0<br>Cimnt Atty Fees<br>0                                          |

- 1. Note that the Injury Type is 11—Permanent Partial Disability—Non-Scheduled
- 2. But Incurred Indemnity is zero

- Name two ways we can correct this edit
  - 1. Add Incurred Indemnity
  - 2. Change the Injury Type to 06—Medical Only

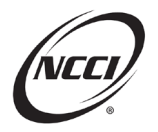

# Chapter 6: Edit 0100-04

#### **Edit Message**

• Associated Catastrophe Number Must Be 12 (Losses From the COVID-19 Pandemic) Based on Corresponding Exposure State Accident Date Range

#### Identify

• Identify edit using the Edits tab in *Data Manager Dashboard* 

| Timelines | s Qua | lity            |                         |                |                                       |             |  |
|-----------|-------|-----------------|-------------------------|----------------|---------------------------------------|-------------|--|
| Rejects   | Edits | Unmatched Units | 1st Reports Not Audited | Validation     |                                       |             |  |
|           | Edi   | ts View         | View as                 | 1              |                                       |             |  |
| Outstan   | ding  |                 | Count O Percent         |                |                                       |             |  |
|           |       |                 |                         |                |                                       |             |  |
|           |       |                 | Outst                   | anding Critica | Edits as of 10/10/2024 02             | 2:06 AM     |  |
|           |       |                 | Month/Year              | (Pric          | Data Grade 5<br>prity/Critical Edits) | Total Units |  |
|           |       |                 | Total                   |                | 227                                   | <u>224</u>  |  |
|           |       |                 | Oct 2024                |                | 1 13                                  | <u>10</u>   |  |

1. Click on the hyperlink for the count for the selected month

|           |                                                                                                    |                      |               |                |                    |                   |                       |                       |                  | ×        |
|-----------|----------------------------------------------------------------------------------------------------|----------------------|---------------|----------------|--------------------|-------------------|-----------------------|-----------------------|------------------|----------|
| Unit - 45 | 856 - NCCI TRAINING C                                                                                                    | COMPANY              |               |                |                    |                   |                       |                       | Print Downloa    | d        |
|           |                                                                                                    | Outstanding Critic   | al Edits - Da | ta Grade 5 (P  | riority/Critical E | dits) as of 10/10 | /2024 02:06 AM        |                       |                  |          |
|           |                                                                                                    |                      |               |                | Total              |                   |                       |                       |                  |          |
| Carrier   |                                                                                                    | Pol Eff              |               | Rpt            | Corr Seq           |                   |                       |                       |                  |          |
| Code      | Pol Nbr                                                                                                    | Dt                   | State         | Nbr            | Nbr                | Risk ID           | Admin Nbr             | Rcv'd Dt              | Edit Nbr/Type Cd |          |
| 16962     | EXAMPLE7                                                                                                    | 11/01/2019           | FL-09         | 1              | 0                  |                   | 24283C2389            | 10/09/2024            | 0100-04          | <b>^</b> |
|           | Edit Message - Associated catastrophe number must be 12 (losses from the covid-19 pandemic) based on corresponding exposure state accident date range |                      |               |                |                    |                   |                       |                       |                  |          |
| 16962     | EXAMPLE7                                                                                                    | 11/01/2022           | IL-12         | 1              | 0                  |                   | 24283C2390            | 10/09/2024            | 0100-04          |          |
| 2         | Edit Message - Associated cata                                                                                                    | astrophe number must | be 12 (losse  | es from the co | vid-19 pandemic    | ) based on corre  | sponding exposure sta | te accident date rang | e                |          |

2. Then review the Edit Message for the unit

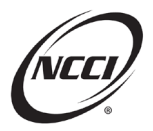

## Data Now Program (DNP) Addressing Standard Unit Edits

#### Research

• Review Circular CIF-2023-06 on COVID-19 claims

| Circula                              | n                                                                                                    |     |
|--------------------------------------|----------------------------------------------------------------------------------------------------|-----|
| National Council on Compensation Ins | Regulatory Serv                                                                                                    | ces |
| FEBRUARY 3, 2023                     | ITEM FILING ANNOUNCEMENT CIF-202                                                                                                    | -06 |
| CountrywideAnnouncement of I         | tem E-1410Revisions to NCCI Manual Rules Related to the Inclusion of COVID-19 (Coronavirus) Claims in Experience Rating and Merit Rating                                                                                                    |     |
| ACTION NEEDED                        | Please review the changes outlined in the attachment to this circular for impact on your company's systems and procedures. Also, review the weekly Status of Item Filings circular for state approval of this item.                                                                                                    |     |
|                                      | Note: Arkansas law does not permit NCCI to file rules and rates on its members' behalf. Therefore, insurance carriers must make an independent filing with the Arkansas Insurance Department electing to adopt, or not adopt, an Item filing filed by NCCI and subsequently approved by the Department. When such a filing is made with the Department, make sure that the NCCI item filing number (not the NCC ircular number) is referenced.                                                                                                    | ï   |
|                                      | Caution: At the time of distribution of this circular, this filing has been filed with the regulator but is not yet approved. This information is provided for your convenience and analysis. Please do not use this information until the regulator has approved the filing.                                                                                                    |     |
| BACKGROUND                           | NCCI has submitted Item E-1410-Revisions to NCCI Manual Rules Related to the Inclusion of COVID-19 (Coronavirus) Claims in Experience Rating and Merit Rating to the appropriate state regulatory authorities.                                                                                                    |     |
|                                      | In all states indicated in the filing except Hawaii, this item is proposed to become effective for:                                                                                                    |     |
|                                      | <ul> <li>new and renewal policies with effective dates on and after 12:01 a.m. on July 1, 2023, and</li> <li>any in-force policy in effect on and after July 1, 2023.</li> </ul>                                                                                                    |     |
|                                      | In Hawaii, the effective date is determined upon regulatory approval of the individual carrier's election to adopt this change.                                                                                                    |     |
|                                      | Additionally, this item has been submitted to certain independent bureaus for their consideration.                                                                                                    |     |
|                                      | This item proposes to revise rules to:                                                                                                    |     |
| 1                                    | Establish an end Accident Date of June 30, 2023, to Extraordinary Loss Event (ELE) Catastrophe Number 12 for the reporting of claims attributable to COVID-19 (coronavirus) with Accident Dates on and after July 1, 2023, in experience rating calculations, except in Illinois, and merit rating plans (where applicable) Report COVID-19 (coronavirus) with Accident Dates on and after July 1, 2023, in experience rating calculations, except in Illinois, and merit rating plans (where applicable) Report COVID-19 (coronavirus) claims for the ELE catastrophe Number 12 miles (and merit rating plans (where applicable) only when these daims have Accident Dates between December 1, 2019, and June 30, 2023 Exclude COVID-19 (coronavirus) claims for experience rating calculations and merit rating plans (where applicable) only when these daims have Accident Dates between December 1, 2019, and June 30, 2023, and are provide with Electastrophe Number 12 |     |
|                                      | Note: In Illinois, claims attributable to COVID-19 (coronavirus) will continue to be excluded from experience rating calculations after June 30, 2023. However, ELE Catastrophe Number 12 will not be reported after June 30, 2023.                                                                                                    |     |
|                                      | Refer to the attachment for details on this item, including all state-specific treatments.                                                                                                    |     |

- 1. Note the expiration date for the use of Catastrophe Number 12
- Review the NCCI COVID-19 State Approval Status of Filings
  - $\circ$   $\;$  Access it from the COVID-19 Resource Center on <code>ncci.com</code>
  - o For the states in the example above, Illinois approved the revision, but Florida did not
- Review the claim details in UDC

| Claim Information    |                             |                       |                               |                    |                                      |
|----------------------|-----------------------------|-----------------------|-------------------------------|--------------------|--------------------------------------|
|                      | Update Type<br>R ●          | Claim Nbr<br>CLAIM2   | Accident<br>06/30/23          | Class Cd<br>8810 Q | Rpt Nbr<br>1                         |
|                      | Inj Type<br>05 Q            | Claim Status          | Claim Count<br>1              | Cat Nbr 2          | Jur St                               |
|                      | Fraud Ind                   | CO Type               | Voc Rehab                     | Lump Sum Ind       | OccupationDesc<br>OCCUPATIONDESCRIPT |
| Amounts              |                             |                       |                               |                    |                                      |
|                      | Incur Indem<br>25555        | Pd Indem 25555        | Derived Incur Indem<br>25,555 | Incur Med 25555    | Pd Med 25555                         |
|                      | Derived Incur Med<br>25,555 | Ded Reimburse         | Incur ALAE<br>0               | Pd ALAE<br>0       | Clmnt Atty Fees                      |
|                      | Emplr Atty Fees             |                       |                               |                    |                                      |
| Loss Conditions      |                             |                       |                               |                    |                                      |
|                      | Act Code                    | Loss Type             | Recovery Type                 | Claim Type         | Settlement Type                      |
| Injury Description C | odes                        |                       |                               |                    |                                      |
|                      | Body Part 1 1               | Nature of Inj<br>83 Q | Inj Cause<br>83 Q             |                    |                                      |
|                      |                             |                       |                               |                    |                                      |

- 1. Note the Nature of Injury and Accident Date. This should be a COVID-19 claim.
- 2. But the Catastrophe Number is 0.

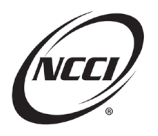

## Correct

Catastrophe Number 12 still applies to Illinois claims as of June 30, 2023. Therefore, change the Catastrophe Number to 12.

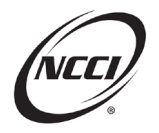

# Chapter 7: Edit 0037-09

## **Edit Message**

Data for Deductible Premium Credits Must Be Consistent With Deductible Type Fields

## Identify

• Identify edit using the Unit Submission Results Report

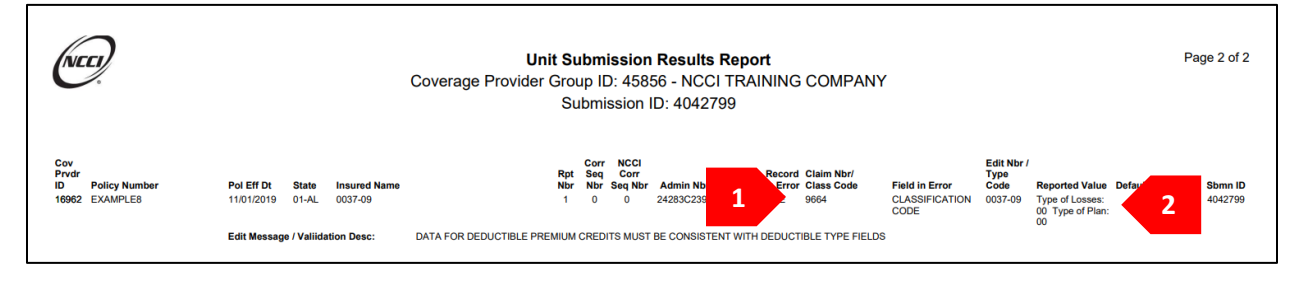

- 1. Note the class code
- 2. The Type of Losses and Type of Plan are both reported as 00

#### Research

• View the Small Deductible Program information for the state. Find it in the *Unit Statistical Reporting Guidebook*.

| Unit Statistical Reporting Guidebook<br>Part 8—Deductible Programs |                                              |                        |                                                          |                     |                                    |                                    |  |  |  |
|--------------------------------------------------------------------|----------------------------------------------|------------------------|----------------------------------------------------------|---------------------|------------------------------------|------------------------------------|--|--|--|
| Issued 06 Dec 2023 12:00:01                                        |                                              |                        |                                                          |                     |                                    |                                    |  |  |  |
| D. NCCI Small Deduc                                                | D. NCCI Small Deductible Programs 1. Alabama |                        |                                                          |                     |                                    |                                    |  |  |  |
|                                                                    |                                              | Header Recor           | d                                                        | Exposure Record     | Experience Rating                  | Loss Record                        |  |  |  |
| Effective Date                                                     | Type of Deductible<br>(Code)                 | Type of Plan<br>(Code) | Deductible Amount Per<br>Claim/Accident                  | Statistical<br>Code | Net or Gross<br>Deductible Program | Deductible Reimbursement<br>Amount |  |  |  |
| 09/01/91                                                           | Indemnity and Medical<br>(03)                | Per Claim<br>(01)      | \$100, 200, 300, 400, 500, 1,000,<br>1,500, 2,000, 2,500 | 9664                | Net                                | Report as applicable               |  |  |  |

1. Note the deductible requirements for the state.

#### • Review the Exposure record.

| Header/N                                            | ame    | Exposu | re Clain   | n Total         |            |      |           |             |          |         |          |          |        |          |          |
|-----------------------------------------------------|--------|--------|------------|-----------------|------------|------|-----------|-------------|----------|---------|----------|----------|--------|----------|----------|
|                                                     |        |        |            |                 |            |      |           |             |          |         |          |          |        |          |          |
| + Add                                               | Exposi | ure /  | Delete Ex  | (posure(s)      |            |      |           |             |          |         |          |          |        |          |          |
|                                                     |        |        | Update     | Expos           |            | Subj |           |             |          |         |          |          | Split  |          | Activity |
| Delete                                              | Edit   | DG 🝸   | Туре       | Act             | Class Cd 🔻 | ER   | Expos Amt | Manual Rate | Prem Amt | Exp Mod | Mod Eff  | Rate Eff | Period | Corr Seq | Status   |
|                                                     | 1      | 2      | R <b>€</b> | <sub>01</sub> 0 | 9664       | Y    | 0         | 0000.250    | 2        | 1.000   | 11/01/19 | 11/01/19 | о      | о        |          |
| DEDUCTIBLE REPORTING (SUBJECT TO EXPERIENCE RATING) |        |        |            |                 |            |      |           | f 1 items   |          |         |          |          |        |          |          |

1. Clicking the I button next to the Statistical Code 9664 shows that this code is for deductible reporting.

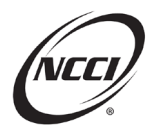

| • Rev | Review the unit's deductible information on the Header tab of <b>UDC</b> . |                      |               |                             |                    |  |  |  |  |
|-------|----------------------------------------------------------------------------|----------------------|---------------|-----------------------------|--------------------|--|--|--|--|
| Ded   | uctibles                                                                   |                      |               |                             |                    |  |  |  |  |
|       | Type of Los                                                                | Type of Plan<br>00 € | Percent<br>00 | Amt Per Claim/Accident<br>0 | Amt Aggregate<br>0 |  |  |  |  |

1. Note the Type of Losses is 00, which represents no deductible. Similarly, Type of Plan 00 represents no deductible. If these are true, then Statistical Code 9664 should not be reported.

- Name two ways we can correct this edit.
  - 1. Revise the deductible information on the Header to match the applicable deductible. Be sure it is in accord with the state requirements.
  - 2. Delete the Exposure record for 9664.

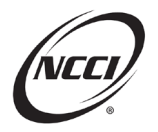

# **Chapter 8: Edit 0068-02**

#### **Edit Message**

• Correction Report With Audited Exposure Is Required

## Identify

• Identify edit using the Unit Submission Results Report

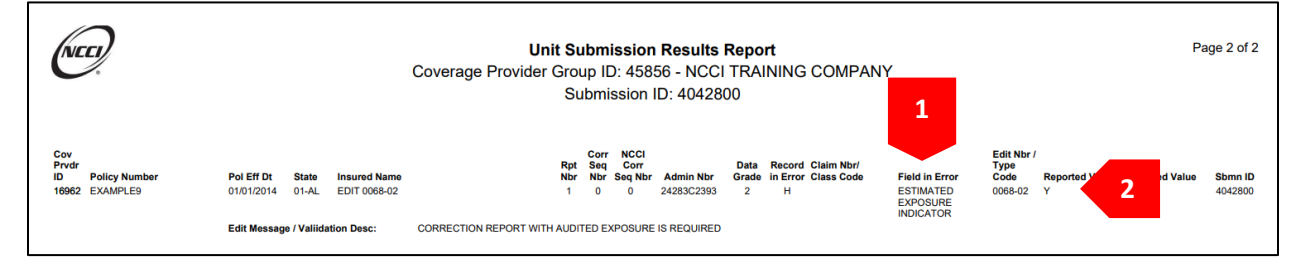

- 1. The field in error is the Estimated Exposure Indicator
- 2. It has a value of "Y"

## Research

• View the Policy Conditions on the Header record in UDC

| Policy Condition Indicators |                 |                       |                  |                  |                   |
|-----------------------------|-----------------|-----------------------|------------------|------------------|-------------------|
| 3-Yr Fixed<br>N             | Multistate<br>N | Interstate Rated<br>N | Est Audit<br>Y 1 | Retro Rated<br>N | Canc Midterm<br>N |
| MCO<br>N                    |                 |                       |                  |                  |                   |
|                             |                 |                       |                  |                  |                   |

1. Note that the Estimated Audit Indicator is "Y"

#### Correct

- Once the audited values are determined, correct the unit by following these steps
  - 1. Change the exposure and premium values to their audited amounts
  - 2. Change the Estimated Audit Indicator to "N"

Do not just change the Estimated Audit Indicator without reporting the audited exposure and premium values.

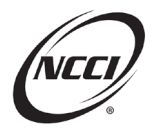

# **Chapter 9: Edit 9900-01**

#### **Edit Message**

• Unit Report Data Does Not Match Policy Data

## Identify

• Identify edit using the Unit Submission Results Report

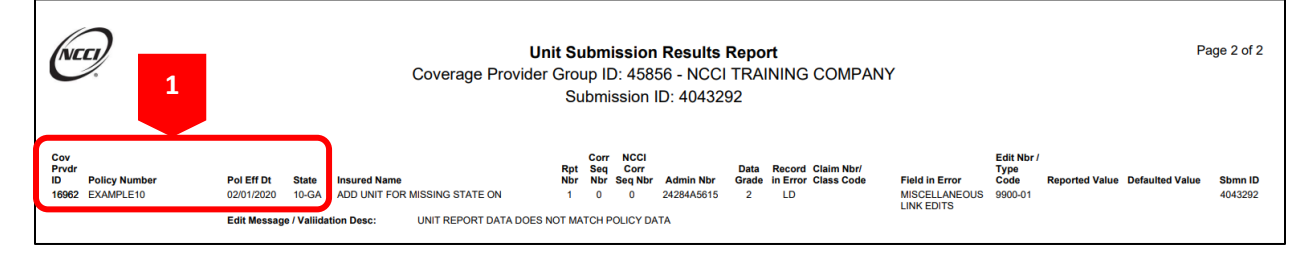

1. Note the key fields

#### Research

- Identify the matching fields—Carrier Code, Policy Number, Policy Effective Date, Exposure State
- Compare unit and policy fields

| Policy                           | Unit(s)                          |
|----------------------------------|----------------------------------|
| Carrier Code 16962               | Carrier Code 16962               |
| Policy Number EXAMPLE10          | Policy Number EXAMPLE10          |
| Policy Effective Date 02/01/2020 | Policy Effective Date 02/01/2020 |
| States: AL, AR, CO, CT           | States: AL, AR, CO, GA           |

• Note that Georgia is not on the policy

#### Correct

• Revise the policy to add Georgia

The NCCI content in the presentations and related materials is provided solely as a reference tool for informational purposes only. NCCI expressly disclaims any and all warranties of any kind as to the presentations and materials, with such being provided "AS IS." Any data shown in the presentation or materials is for demonstration purposes only and does not reflect actual data in a tool.